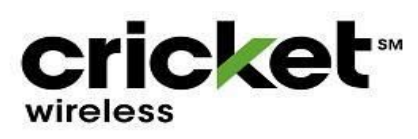

## LexCell Inc.

## **RQ Inventory Scan:**

- Go to RQ4, Select Inventory icon
- Select, Count Sheet, New Count Sheet
- Open left, blue tab
- Select 'Tree' icon/square, Select Devices
- Select 'Tree' icon/square, Select Sims
- Select Count, select In stock tab
- Select Non-Committed
- Select Start Counting
- Scan ALL devices & SIM in your inventory

Note: scan IMEI and ICC ID and BYOD SIM

- In Comments, type in your name and store location ID
- Select Committed
- Select Save (Click committed once more if Save doesn't show up)
- If it still doesnt show up, it should be saved once it doesnt let you scan anymore
- Exit tab